## Manuál k mobilní aplikaci

# E-cesta

"Podpora vzdělávací nabídky pro účastníky dalšího vzdělávání v cestovním ruchu"

CZ.1.07/3.2.06/04.0025

2.

1. Úvodní stránka aplikace

Kliknutím na sešit s názvem otevřete vybraný kurz.

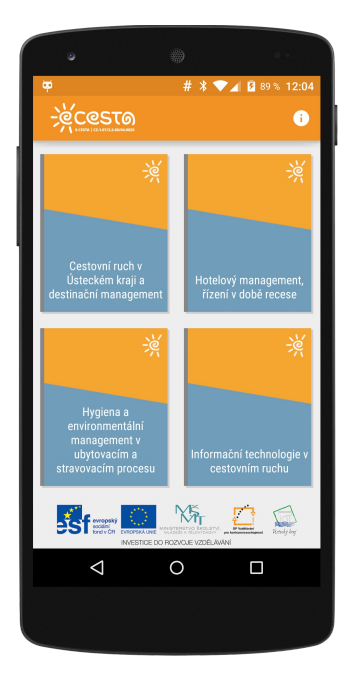

#### Hlavní stránka kurzu

Kliknutím na tlačítko "obsah kurzu" v dolním nebu nebo na ikonu postranního menu aplikace v levo nahoře se otevře nabídka částí kurzu.

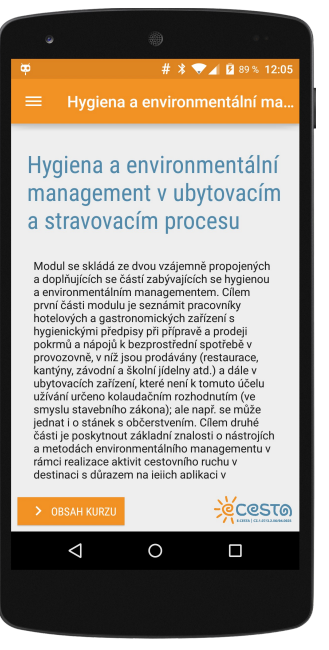

3. Hlavní menu

Kliknutím na názvy oddílů kurzu se zobrazí přehled jednotlivých kapitol.

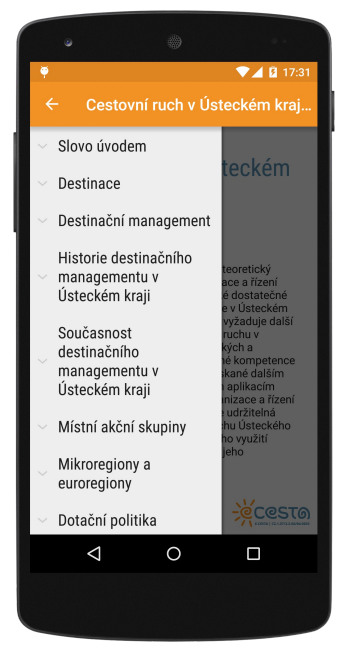

4. Konkrétní kapitola v menu

Kliknutím na název kapitoly se vám otevře její obsah.

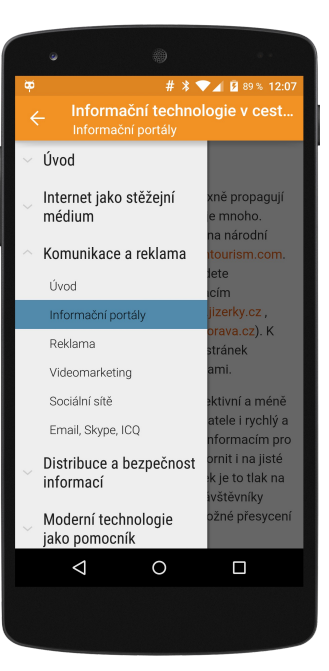

#### 5. Úvod do kurzu

Každý kurz obsažený v aplikaci je uvozen vstupní kapitolou se stručným přehledem obsahu kurzu.

7. Testy

Na konci lekcí najdete automatické testy.

Vyberte z možností správnou odpověď a klikněte v dolním menu na tlačítko Další.

Pokud chcete upravit odpověď na předchozí otázku, použijte tlačítko Předchozí.

### 9. Úvodní stránka aplikace

Na úvodní stránku aplikace se můžete vrátit pomocí standardní android-šipky zpět v levo dole.

Kliknutím na ikonu "i" v pravém horním rohu se otevře podrobná informace s údaji o realizaci aplikace.

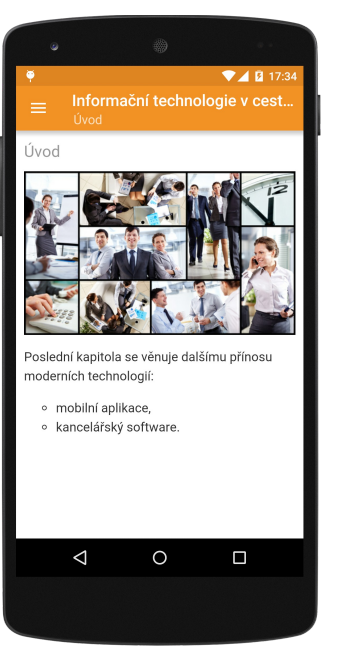

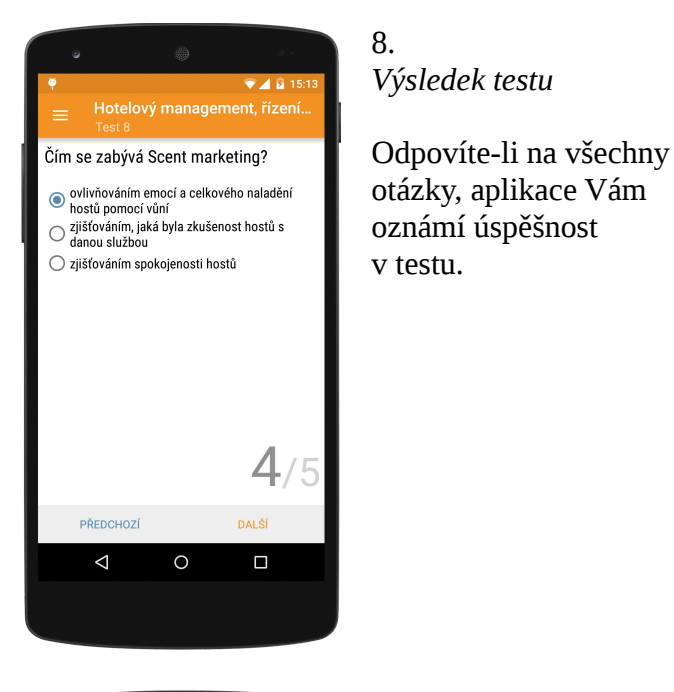

6. Kapitola kurzu

Kapitoly obsahují zejména text, obrázky, tabulky a také odkazy na externí zdroje.

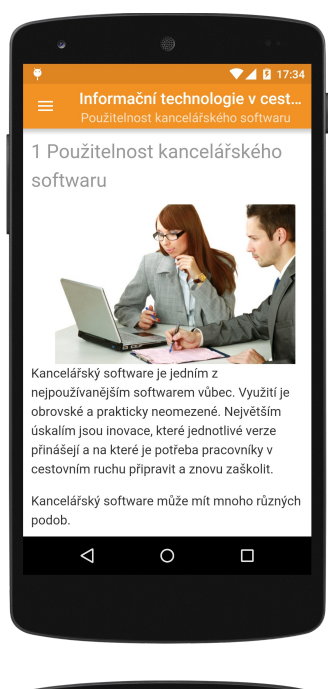

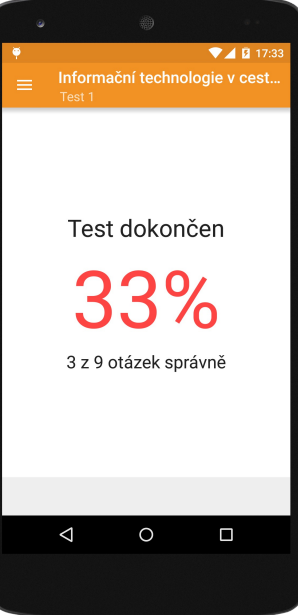

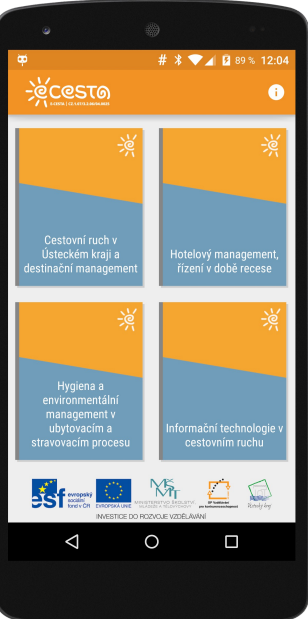

10. Detaily o aplikaci

Informace o realizátorech projektu a autorech aplikace.

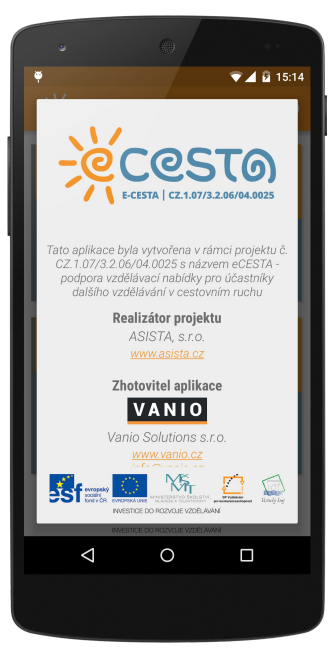